# Cómo Iniciar Sesión y Acceder a las Inscripciones en Línea

- 1. Navegue al Portal del Cliente: https://or-medford.intouchreceipting.com/
- 2. Cree su contraseña haciendo clic en el botón "Establecer Contraseña":

|                                                                                                    |                                                                                               |                                                                                                    | Online Payment Portal                                                           |
|----------------------------------------------------------------------------------------------------|-----------------------------------------------------------------------------------------------|----------------------------------------------------------------------------------------------------|---------------------------------------------------------------------------------|
| With this system parents/guardians are able to                                                                                                    | Medford Scho<br>shop for items at their stu<br>To                                             | DOI District's Payments Pou<br>udent's schools, register for athletics and<br>ouchBase is a secure site.          | rtal activities, and pay fines/fees using credit or debit cards.                |
|                                                                                                    | User Name Us<br>Password Pa                                                                   | er Name<br>ssword<br>Sign In                                                                                      | anu gu startou toug.                                                            |
| 1st Time Parents                                                                                                    | 1st Time Guest                                                                                | ts                                                                                                    | Forgot Username or Password?                                                    |
| Set your password to create an account.<br>Username: Your ParentVUE Email<br>Password: Set Password<br>It may take up to 24 hours after registering with the<br>district before being able to log in here. | A guest account<br>unassociated with<br>Do not use a gu<br>Medford School<br>Create Guest Acc | allows you to make purchases<br>h a parent/student account.<br>test account if you have a student in<br>District. | To recover your username or reset your password.<br>Forgot Username or Password |
|                                                                                                    | VISA                                                                                          | MasterCard                                                                                                    | VER.                                                                            |
| Help   Terms & Conditions   Privacy Policy                                                                                                    | 900 KENYON ST                                                                                 | REET, MEDFORD, OR 97501                                                                                           | © 2024 InTouch Receipting. All rights reserved.                                 |

Ingrese su correo electrónico asociado a ParentVue

| Identify Your Ac        | count                                          |               |
|-------------------------|------------------------------------------------|---------------|
| To reset your password, | please identify your account by email address. |               |
|                         | Email Address                                  |               |
|                         |                                                | Cancel Search |

Luego recibirás un correo electrónico con un enlace para restablecr tu contraseña

Tenga en cuenta: Si recibe un mensaje que dice que no se encuentra su dirección de correo electrónico, el inicio de sesión no se ha sincronizado completamente desde ParentVue y debería estar disponible al día siguiente.

3. Inicie sesión son su correo electrónico asociado a ParentVue y la contraseña que creo en el Paso 2

#### **Online Payment Portal**

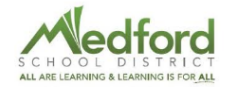

| Medford School District's Payments Portal<br>With this system parents/guardians are able to shop for items at their student's schools, register for athletics and activities, and pay fines/fees using credit or debit cards.<br>TouchBase is a secure site. |                                                                      |                                                                                                    |               |                                                                                 |  |
|----------------------------------------------------------------------------------------------------|----------------------------------------------------------------------|----------------------------------------------------------------------------------------------------|---------------|---------------------------------------------------------------------------------|--|
| Use your Parent                                                                                                    | Vue email addre                                                      | ess as your username and setup a pa                                                                                                    | assword and g | get started today.                                                              |  |
|                                                                                                    | User Name<br>Password                                                | User Name Password Sign In                                                                                                    |               |                                                                                 |  |
| 1st Time Parents                                                                                                    | 1st Time G                                                           | Guests                                                                                                    |               | Forgot Username or Password?                                                    |  |
| Set your password to create an account.<br>Username: Your Parent/UE Email<br>Password: Set Password<br>It may take up to 24 hours after registering with the<br>district before being able to log in here.                                                   | A guest acc<br>unassociate<br>Do not use<br>Medford Sc<br>Create Que | ount allows you to make purchases<br>d with a parent/student account.<br>a guest account if you have a studen<br>hool District.<br>st Account | nt in         | To recover your username or reset your password.<br>Forgot Username or Password |  |
| Help   Terms & Conditions   Privacy Policy                                                                                                    | 900 KENYC                                                            | N STREET, MEDFORD, OR 97501                                                                                                    |               | © 2024 InTouch Receipting. All rights reserved.                                 |  |

4. Haga clic en el estudiante que desea registrar

| Your Family |                           | Sign Out | Your Account | Contact Us | Checkout 🛒 |
|-------------|---------------------------|----------|--------------|------------|------------|
|             | Who are you shopping for? |          |              |            |            |
|             | Student 1 Ex              | ample    |              |            |            |
|             | North Medford High School | Grade 11 |              |            |            |
|             | Student 2 Ex              | ample    |              | •          |            |
|             | North Medford High School | Grade 9  |              | -          |            |
|             | Example Pa                | arent    |              |            |            |
|             | WEBSITE                   | Grade    |              |            |            |

5. Haga clic en "Registrarse para Deportes y Actividades"

| Your Family | Sign Out Your Account Contact Us Checkout 🛒 |
|-------------|---------------------------------------------|
|             | Search                                      |
|             | Student 1 Example                           |
|             | Shop                                        |
|             | Items At Student's School                   |
|             | Items At All Schools                        |
|             | Pay Fines/Fees                              |
|             | Register for Athletics and Activities       |
|             | Reports                                     |
|             | Purchase History                            |
|             | Reprint Receipts                            |
|             | Unpaid Fines/Fees                           |
|             | On Account History                          |

6. Luego será redirigido a la lista de programas disponibles para su estudiante.

# Cómo Registrarse Para Una Actividad

1. Haga clic en el botón "Registrarse" para la actividad en la que desea registrar a su estudiante:

| Example Parent Student 1 Example | Available Programs If you do not see the program you are looking for, please contact your district for more information |                                                                                |                                                                |  |
|----------------------------------|----------------------------------------------------------------------------------------------------|--------------------------------------------------------------------------------|----------------------------------------------------------------|--|
| North Medford High School        | Q Search by field name                                                                                                  |                                                                                |                                                                |  |
| Student 1's Programs             | Køywords: Baseball Basketball Cheer Cr                                                                                  | oss Country Dance Fall Sports Football Golf Soccer Softball Spring Sports Swim | ming Tennis Track and Field Volleyball Winter Sports Wrestling |  |
| Find Programs                    | Baseball                                                                                                    | Available until Sun Jun 30 2024                                                | Register                                                       |  |
| Notes                            | Spring Sports Baseball                                                                                                  |                                                                                |                                                                |  |
| Settings                         | Boys Basketball<br>North Mediord High School<br>(Winter Sports) (Basketball)                                            | Available until Sun Jun 30 2024                                                | Register                                                       |  |
|                                  | Boys Golf<br>North Medford High School<br>Spring Sports Cotf                                                            | Available until Sun Jun 30 2024                                                | Register                                                       |  |
|                                  | Boys Soccer<br>North Medford High School<br>Fall Sports Soccer                                                          | Available until Sun Jun 30 2024                                                | Register                                                       |  |
|                                  | Boys Tennis<br>North Medford High School<br>Spring Sports Tennis                                                        | Available until Sun Jun 30 2024                                                | Register                                                       |  |
| Select Language ▼<br>Sign Out    | Boys Wrestling<br>North Medford High School<br>Winter Sports Wrestling                                                  | Available until Sun Jun 30 2024                                                | Register                                                       |  |

2. Será redirigido a la lista de Programas en los que está registrado su estudiante. Haga clic en el botón "Administrar" para completar los pasos requeridos:

| Example Parent            | Student 1's Programs  Any Status  Current Programs  Current Programs                       |
|---------------------------|--------------------------------------------------------------------------------------------|
| North Medford High School | Programs Required Documents                                                                |
|                           | Baseball Fending                                                                           |
| Student 1's Programs      | North Medford High School                                                                  |
| Find Programs             | 2023-2024 School Year<br>You have until 690/2024, 4.08:00 PM to complete this registration |
| Notes                     | Steps in this registration: 7<br>7/7 Awaling Submission                                    |
| Settings                  |                                                                                            |
|                           |                                                                                            |
|                           |                                                                                            |
|                           |                                                                                            |
|                           |                                                                                            |

3. Complete cada paso para completar el registro haciendo clic en los botones "Completar", "Cargar" y "Pagar":

| Example Parent Student 1 Example   | STUDENT I'S REGISTRATIONS<br>Baseball                      | Back to Registrations |
|------------------------------------|------------------------------------------------------------|-----------------------|
| North Medford High School          | Participation Form Panding                                 | Fill Out              |
| Student 1's Programs Find Programs | OSAA Academic Eligibility Pending                          | Fill Out              |
| Notes<br>Settings                  | Participation standards and Code of Conduct Pending        | Fill Out              |
|                                    | Parent Letter - Student Injuries and Insurance Pending     | Fill Out              |
|                                    | Waiver and Release Pending                                 | Fill Out              |
|                                    | Physical Examination (Pending) Download your physical HERE |                       |
|                                    | Fee Payment (Pending)                                      | Pay                   |

# Cómo Filtrar Programas Por Palabra Clave

- 1. Puede filtrar la lista de programas disponibles haciendo clic en las palabras clave resaltadas en la parte superior de la página.
- 2. Seleccione el deporte o la temporada que desea ver de la lista:

| Example Parent Student 1 Example | Available Programs<br>If you do not see the program you are looking for, p | please contact your district for more information                                     |                                                         |
|----------------------------------|----------------------------------------------------------------------------|---------------------------------------------------------------------------------------|---------------------------------------------------------|
| North Medford High School        | Q Search by field name                                                     |                                                                                       |                                                         |
| Student 1's Programs             | Baseball Basketball Cheer Cro                                              | ss Country Dance Fall Sports Football Golf Soccer Softball Spring Sports Swimming Tee | nnis Track and Field Volleyball Winter Sports Wrestling |
| Find Programs Notes              | Baseball<br>North Medford High School<br>Spring Sports Baseball            | Available until Sun Jun 30 2024                                                       | Register                                                |
| Settings                         | Boys Basketball                                                            | Available until Sun Jun 30 2024                                                       | Degister                                                |
|                                  | North Medford High School<br>Winter Sports Basketball                      |                                                                                       | Register                                                |
|                                  | Boys Golf<br>North Medford High School                                     | Available until Sun Jun 30 2024                                                       | Register                                                |

## Cómo Descargar el Formulario de Examen Físico

1. Navegue a la pantalla "Programas Para Estudiante" y haga clic en "Administrar" en la actividad para la que necesita enviar un examen físico.

| Example Parent                              | Student 1's Programs                                                                                                  | Any Status 🗸 | Current Programs v |
|---------------------------------------------|----------------------------------------------------------------------------------------------------|--------------|--------------------|
| Student 1 Example North Medford High School | Programs Required Documents                                                                                           |              |                    |
|                                             | Baseball Pending                                                                                                    |              | Manage             |
| Student 1's Programs                        | North Medford High School                                                                                             |              |                    |
| Find Programs                               | 2023-2024 School Hear                                                                                                 |              |                    |
| Notes                                       | You have unit 03/02/024, 4 00 00 PM to complete this registration Steps in this registration: 7 T/ Awaling Submission |              |                    |
| Settings                                    |                                                                                                    |              |                    |
|                                             |                                                                                                    |              |                    |
|                                             |                                                                                                    |              |                    |
| Settings                                    | /// Awaring Submission                                                                                                |              |                    |

2. En el paso "Cargar Examen Físico", haga clic en el enlace en la descripción para acceder a una versión imprimible del formulario que el médico de su estudiante debe completar.

| Example Parent<br><b>Student 1 Example</b><br>North Medford High School | STUDENT 1'S REGISTRATIONS<br>Baseball                    | Back to Registrations |
|-------------------------------------------------------------------------|----------------------------------------------------------|-----------------------|
|                                                                         | Participation Form Pending                               | Fill Out              |
| Student 1's Programs Find Programs                                      | OSAA Academic Eligibility Pending                        | Fill Out              |
| Notes<br>Settings                                                       | Participation standards and Code of Conduct Pending      | Fill Out              |
|                                                                         | Parent Letter - Student Injuries and Insurance Pending   | Fill Out              |
|                                                                         | Waiver and Release Pending                               | Fill Out              |
|                                                                         | Physical Examination Pending Download your physical HERE | Upload                |
|                                                                         | Fee Payment Pending                                      | Pay                   |

# Cómo Cancelar Un Registro

1. Haga clic en Programas para Estudiantes y haga clic en el botón "Cancelar" para el programo deseado:

| Example Parent                              | Student 1's Programs                                                                                                    | Any Status 🗸 | Current Programs v |
|---------------------------------------------|----------------------------------------------------------------------------------------------------|--------------|--------------------|
| Student 1 Example North Medford High School | Programs Required Documents                                                                                                  |              |                    |
| Student 1's Programs                        | Baseball Pending North Medicine High School                                                                                  |              | Cancel Manage      |
| Find Programs                               | 2023-2024 School rear<br>You have until 8/30/2024, 4.08.00 PM to complete this registration<br>Steps in this registration: 7 |              |                    |
| Settings                                    | 7/7 Awaiting Submission                                                                                                    |              |                    |
|                                             |                                                                                                    |              |                    |
|                                             |                                                                                                    |              |                    |
|                                             |                                                                                                    |              |                    |

# Cómo Registrarse para Múltiples Actividades a la Vez

Hay dos métodos para registrar a un estudiante para múltiples actividades a la vez:

## Método Uno:

- 1. Despúes de hacer clic en el botón "Registrarse" para una actividad, presione el botón atras y haga clic en el botón "Registrarse" para la siguiente actividad en la que desea registrar a su estudiante.
- 2. Haga esto hasta que todos los programas deseados aparezcan en la página "Programas Para Estudiantes":

| Example Parent<br><b>Student 1 Example</b><br>North Medford High School | Student 1's Programs Programs Required Documents                                                                                                    | Any Status v | Current Programs 🗸 |
|-------------------------------------------------------------------------|----------------------------------------------------------------------------------------------------|--------------|--------------------|
| Student 1's Programs                                                    | Baseball Pending North Medford High School                                                                                                    |              | Cancel Manage      |
| Find Programs Notes                                                     | 2023-2024 School Year<br>You have until 6/3/0/2024, 4-08:00 PM to complete this registration<br>Steps in this registration: 7                                                                                                    |              |                    |
| Settings                                                                | Pri Awaling Submission         Boys Basketball [Feeding]         North Medford High School         2023-2024 School Year         You have until 6/30/2024, 4.08:00 PM to complete this registration         Steps in this registration: 7         7/7 Awaiting Submission |              | Cancel Manage      |
|                                                                         | Cross Country (Pending)<br>North Mediard High School<br>2023-2024 School Year                                                                                                    |              | Cancel Manage      |
|                                                                         | You have until 6/30/2024, 4-08:00 PM to complete this registration<br>Steps in this registration: 7<br>7/7 Awating Submission                                                                                                    |              |                    |

- 3. Haga clic en "Administrar" para el primer programa y complete los pasos.
- 4. Una vez completado, regrese a la pantalla "Programas del Éstudiante" y haga clic en el botón "Administrar" para el siguiente programa incompleto.
- 5. Verás que muchos de los pasos ya están completados, esto se debe a que algunos requerido con compartidos por todas las actividades y solo debes completarlos una vez al año.
- 6. Si corresponde, complete los pasos restantes para realizar actividades adicionales.

## Método Dos:

- 1. Después de hacer clic en el botón "Registrarse" para una actividad, presione el botón atrás y haga clic en el botón "Registrarse" para la siguiente actividad en la que desea registrar a su estudiante.
- 2. Haga esto hasta que todos los programas deseados aparezcan en la página "Programas Para Estudiantes"
- 3. Una vez que todas las actividades deseadas aparezcan en la pantalla "Documentos del Estudiante", haga clic en la pestaña "Documentos Requeridos".

| Example Parent                              | Student 1's Programs                                                                                                    |  |  |  |
|---------------------------------------------|----------------------------------------------------------------------------------------------------|--|--|--|
| Student 1 Example North Medford High School | Programs Required Documents                                                                                                    |  |  |  |
| Chudant dia Descenaria                      | Student 1's Currently Required Documents<br>Below are the documents that are currently required for any active programs you are registered for. Documents belong to the account that a program was started on. If               |  |  |  |
| Find Programs                               | another guardian other than you, Example Parent, began a program for Student 1 on their account, the program will need to be completed by them. This list does not include<br>any required payments that might need to be made. |  |  |  |
| Notes                                       | Participation Form Pending Fill Out                                                                                                    |  |  |  |
| Settings                                    | OSAA Academic Eligibility Pending Fill Out                                                                                                    |  |  |  |
|                                             | Code of Conduct Pending Fill Out                                                                                                    |  |  |  |
|                                             | Parent Letter Pending Fill Out                                                                                                    |  |  |  |
|                                             | Waiver and Release Fill Out                                                                                                    |  |  |  |
|                                             | Physical Exam Pending Upload                                                                                                    |  |  |  |

- 4. Haga clic en "Completar" o "Cargar" para cada requisito enumerado.
- 5. Si algún programa aún está incompleto, entonces la tarifa de participación aún está pendiente; si corresponde, puede completar el pago haciendo clic en "Administrar" para cada programa incompleto y luego haciendo clic en el botón "Pagar".

| Example Parent<br>Student 1 Example | STUDENT 1'S REGISTRATIONS<br>Boys Baskelball            | Back to Registrations |  |
|-------------------------------------|---------------------------------------------------------|-----------------------|--|
| North Meatora High School           | Participation Form Approved                             | Fill Out              |  |
| Student 1's Programs                |                                                         |                       |  |
| Find Programs                       | OSAA Academic Eligibility Approved                      | Fill Out              |  |
| Notes                               |                                                         |                       |  |
| Settings                            | Participation standards and Code of Conduct (Approved)  | Fill Out              |  |
|                                     |                                                         |                       |  |
|                                     | Parent Letter - Student Injuries and Insurance Approved | Fill Out              |  |
|                                     |                                                         |                       |  |
|                                     | Waiver and Release Approved                             | Fill Out              |  |
|                                     |                                                         |                       |  |
|                                     | Physical Examination Pending Approval                   | Upload                |  |
|                                     |                                                         | <b>N</b> —            |  |
|                                     | Fee Payment (Pending)                                   | Pay                   |  |
|                                     |                                                         |                       |  |